## Batch Ordering Schedule II Controlled Substances

07/24/2024 12:34 pm EDT

If you need to order a schedule II controlled substance medication for a 90-day supply, for example for patients who maintain the same prescription, you can do so using the **Batch** button when sending a prescription from a patient's chart. This will create 2 additional medication orders with effective dates 30 days apart.

## 1. Go to a patient's chart and select **Send eRx**.

| Demographics       | ✓ onpatient access enabled     New Referral   Fax Demographics                                                               |
|--------------------|----------------------------------------------------------------------------------------------------|
| Appointments       | New Prescription Patient's Prescriptions +                                                                                   |
| Clinical Dashboard |                                                                                                    |
| Documents          | Medication     ×                                                                                                    |
| Tasks 2            | Type* Medication Compound Supply                                                                                             |
| Problem List 13    | Medication*                                                                                                    |
| Medication List    | +                                                                                                    |
| Send eRx           | SIG*  Effective Date                                                                                                    |
| Allergy List       |                                                                                                    |
| Drug Interactions  | Dispense* Dispense Unit* DAW Refills                                                                                         |
| CQMs               | Yes No 0                                                                                                    |
| Intake Data        | Add to Favorites Add to Medication List                                                                                      |
| Lab Orders         | Notes to Pharmacist * Please do not enter SIG, Effective Date, Drug Name, Strength, Quantity or Dispense Unit in this field. |
| Immunizations      |                                                                                                    |

When you enter and select a Schedule II controlled substance in the medication field a **Batch** button will appear. Enter a **Days Supply** and click **Batch**. The total days supply for the batch cannot exceed 90 days and cannot have Refills > 0.

| ew Prescri                                         | ption                                         |               |                | Patier              | nt's Prescriptions             | +       |
|----------------------------------------------------|-----------------------------------------------|---------------|----------------|---------------------|--------------------------------|---------|
| Medication                                         | I                                             |               | Favorite       | medications         | <ul> <li>✓ Batch</li> </ul>    | ) x     |
| Туре*                                              | Medication                                    | Compound      | Supply         | /                   |                                |         |
| Medication*                                        |                                               |               |                | 🛦 Co                | ntrolled Substance             | Level 2 |
| Adderall 30 m                                      | g oral tablet                                 |               |                |                     |                                | +       |
| SIG*      1 a day     7 / 140                      |                                               |               |                |                     | N/A: U Brand<br>Effective Date | RX      |
| Dispense*                                          | Dis                                           | pense Unit*   | DAW            | Days S              | upply Refills                  |         |
| ■ 30                                               | Т                                             | ablet         | Yes            | No 30               | 0                              |         |
| Add to Favo<br>Notes to Pharr<br>* Please do not e | orites C Ado<br>nacist<br>nter SIG, Effective | to Medication | List <b>()</b> | ntity or Dispense U | nit in this field.             |         |

When you click the **Batch** button, 2 more copies of the medication will appear each with effective dates 30 days apart.

| Schedule Clinical Patients | Reports Billing Account Marketplace Help 🛊 🗙                                                                                 | Search                                       |
|----------------------------|----------------------------------------------------------------------------------------------------|----------------------------------------------|
| Appointments               |                                                                                                    |                                              |
| Clinical Dashboard         | New Prescription Patient's Prescriptions +                                                                                   | Show/hide legend                             |
| Documents                  | Medication Favorite medications                                                                                              | Benefits                                     |
| Eligibility                |                                                                                                    |                                              |
| Tasks 6                    | Type* Medication Compound Supply                                                                                             | Display Benefits Alternatives Copay          |
| Problem List 🛛 🧿           | Medication*  A Controlled Substance Level 2                                                                                  | To get prescription benefits, please check e |
| Medication List            | Adderall 30 mg oral tablet                                                                                                   | prescriber: DoesNotExist: Prescriber         |
| Send eRx                   | SIG*  Effective Date                                                                                                    | matching query does not exist.               |
| Alleray List NKDA          | • 1 a day                                                                                                    |                                              |
|                            | 77140<br>Dispanse* Dispanse Unit* DAW Dave Supply Refile                                                                     |                                              |
| Drug Interactions          | Inspense Onit DAVY Days Supply Remis                                                                                         |                                              |
| CQMs                       |                                                                                                    |                                              |
| Intake Data                | Add to Favorites Add to Medication List 🖲                                                                                    |                                              |
| Lab Orders                 | Notes to Pharmacist * Please do not enter SIG, Effective Date, Drug Name, Strength, Quantity or Dispense Unit in this field. |                                              |
| Immunizations              |                                                                                                    |                                              |
| Growth Charts              |                                                                                                    |                                              |
| onpatient Access           |                                                                                                    |                                              |
| Education Decourses        | Select Pharmacy                                                                                                    |                                              |

In the example below, the medications have effective dates of 6/10/2022, 7/10/2022, and 8/09/2022.

| New Prescription Patient's Prescriptions +                                                                                                    | Medication         Favorite medications         Batch         x                                                                                                    |
|----------------------------------------------------------------------------------------------------|----------------------------------------------------------------------------------------------------|
| Medication Favorite medications V Batch X                                                                                                    | Type* Medication Compound Supply                                                                                                    |
| Type* Medication Compound Supply                                                                                                    | Medication*                                                                                                    |
| Medication*                                                                                                    | Adderall 30 mg oral tablet                                                                                                    |
| Adderall 30 mg oral tablet                                                                                                    | N/A: U         Brand         RX           SIG* ①         Effective Date                                                                                                    |
| SIG* 0 Effective Date                                                                                                    | I a day         07/10/2022                                                                                                    |
| 1 a day 06/10/2022                                                                                                    | 7/140                                                                                                    |
| 7 / 140                                                                                                    | Dispense* Dispense Unit* DAW Days Supply Refills                                                                                                    |
| Dispense*         Dispense Unit*         DAW         Days Supply         Refills           30         Tablet         Yes         No         30         0 | Image: Book of the second second s |
| Add to Envoritors                                                                                                    | Add to Favorites Add to Medication List                                                                                                    |
| Add to Pavontes Add to Medication List e                                                                                                    | Notes to Pharmacist                                                                                                    |
| * Please do not enter SIG. Effective Date. Drug Name. Strength, Quantity or Dispense Unit in this field.                                                 | * Please do not enter SIG, Effective Date, Drug Name, Strength, Quantity or Dispense Unit in this field.                                                                                                    |
|                                                                                                    |                                                                                                    |
|                                                                                                    |                                                                                                    |
|                                                                                                    |                                                                                                    |

|                                                    | r avonte medications           | Favorite medications V Batch                    |  |  |
|----------------------------------------------------|--------------------------------|-------------------------------------------------|--|--|
| Type* Medication Compound                          | Supply                         |                                                 |  |  |
| Aedication*                                        | <b>A</b> (                     | Controlled Substance Level                      |  |  |
| Adderall 30 mg oral tablet                         |                                | +                                               |  |  |
| SIG* 🛛                                             |                                | N/A: U Brand RX<br>Effective Date<br>08/09/2022 |  |  |
| / 140<br>Dispense* Dispense Unit*                  | DAW Days                       | Supply Refills                                  |  |  |
| Add to Favorites Add to Medication                 | list ()                        | 0                                               |  |  |
| Please do not enter SIG, Effective Date, Drug Name | Strength, Quantity or Dispense | Unit in this field.                             |  |  |

Scroll down click Preview Prescription and send the medication as you would another controlled substance.

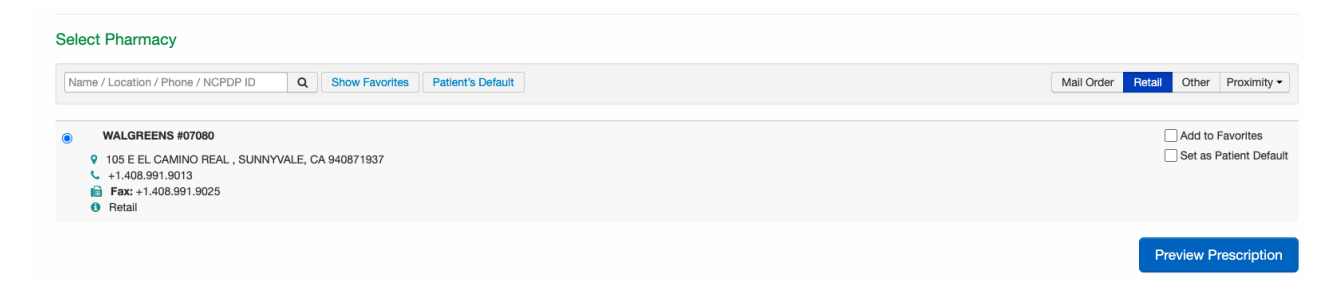

If your Days Supply total exceeds 90 days, you will receive an error message.

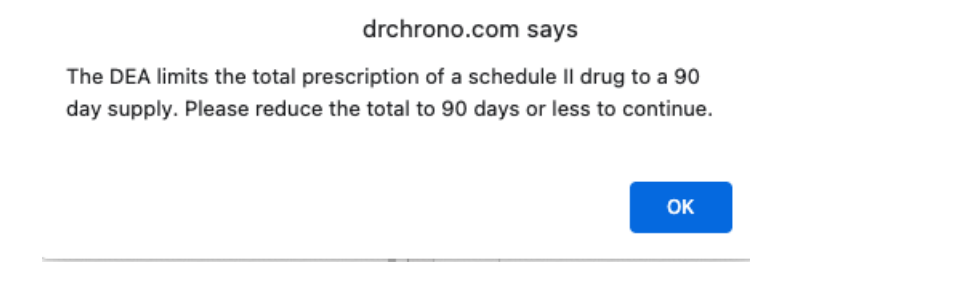

Batch Ordering Schedule II Controlled Substances on the iPad